Creative CO-OP \*Bloomingville\* ILLUME\*

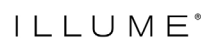

## How to File a Claim Online

- **STEP 1:** At the top of the website, click My Account and select Retailer Dashboard.
- **STEP 2:** Select Orders, Invoices & Claims from the left hand menu.
- **STEP 3:** Click the File a Claim link from the Orders, Invoices or Claims screens.

| Your Sales Rep              | Orders               | & Clain               | ns         |                        |      |                  |                 |
|-----------------------------|----------------------|-----------------------|------------|------------------------|------|------------------|-----------------|
|                             | 0                    | RDERS                 |            | INVOICES               |      | CLAIMS           |                 |
| BUYING TOOLS                | Search by Brand, Inv | oice #, PO #, Order # |            | Search                 |      |                  |                 |
| My Dashboard                |                      |                       |            |                        |      |                  |                 |
| My Favorites                | Select Date Range    | 021 🛱 All             |            | All Brands             |      | File A.C         | laim & Download |
| Orders & Claims             |                      |                       |            |                        |      |                  |                 |
| Reorder                     | Brand                | Order #               | Order Date | 👻 Original Order Total | PO # | To Be Shipped    | Status          |
| INVOICING & CREDIT          | Creative Co-Op       |                       | 8/13/2021  | \$235.01               |      | 4 Items/\$217.60 | Open            |
| Pay Creative Co-op Invoices | Show Details         |                       |            |                        |      |                  |                 |
| Pay Bloomingville Invoices  | Creative Co-Op       |                       | 7/17/2021  | \$324.86               |      | 4 Items/\$300.80 | Open            |
| Pay Illume Invoices         | - MINE DEIDING       |                       |            |                        |      |                  |                 |

**STEP 4:** Follow the instructions to find the Invoice that you need to file a claim against.

**STEP 5:** Click the Start Claim button on the right side of the screen.

| Your Sales Rep              | File A C                                 | Claim          | hipped more than 60<br>Select an | ) days, plea | se <u>contact us</u> .<br>:e below to | o start a  | claim         |            |
|-----------------------------|------------------------------------------|----------------|----------------------------------|--------------|---------------------------------------|------------|---------------|------------|
| My Dashboard                | Search by Customer                       | #, Name, Numbe | er, Company Name, State,         | ZIP Cc       | search                                |            |               |            |
| My Favorites                |                                          |                |                                  |              |                                       |            |               |            |
| Orders & Claims             | Select Date Range<br>8/15/2021 - 10/14/2 | 2021           | Filter By                        |              |                                       |            |               |            |
| Reorder                     | L                                        |                |                                  |              |                                       |            |               |            |
| INVOICING & CREDIT          | Brand                                    | Invoice #      | Ship Date 🔫                      | Order #      | PO #                                  | # Of Items | Invoice Total |            |
| Pay Creative Co-op Invoices | Creative Co. On                          |                | 10/0/2021                        |              |                                       | 0          | 61 015 00     |            |
| Pay Bloomingville Invoices  | Creditive Co-Op                          |                | 10/9/2021                        |              |                                       | 0          | əı,ora.80     | StarrClaim |

**STEP 6:** Click either one of the Select Products buttons.

| Invoice # | PO #  | Order Date<br>3/22/2021                                         | Ship Date<br>10/9/2021       | Invoice Total<br>\$1,815.80           |
|-----------|-------|-----------------------------------------------------------------|------------------------------|---------------------------------------|
|           |       |                                                                 |                              | + Add Products by SKU Select Products |
|           |       | Let's start the pro                                             | ocess                        |                                       |
|           | Use f | he Select Products button to add products to<br>Select Products | the claim from your invoice. |                                       |

- **STEP 7:** Follow the instructions on screen to find the products that need to be included in the claim.
- **STEP 9:** Click the Select Products button. Don't worry, you can add or change the selections later if needed.
- **STEP 10:** Click to select as many products as needed.

|              | Sku#XM6424<br>Velvet Bird Clip-On Ornaments,                                  |
|--------------|-------------------------------------------------------------------------------|
| and the life | Boxed Set of 3<br>\$4.40 each                                                 |
|              | Sku#XM7787<br>Glass Ornaments with Tinsel,<br>Boxed Set of 20<br>\$14.40 each |
|              | Sku#XM7798<br>Mercury Glass Finial Ornament<br>with Tinsel<br>\$4.60 each     |
|              |                                                                               |

- **STEP 11:** Select the affected quantity of each product in the claim and provide the required information.
- **STEP 12:** Read the criteria on screen to determine if your claim needs to include pictures of the product. If so, use the upload feature to select images from your device.
- **STEP 13:** A member of our Customer Service Team will review the claim and be in touch soon to advise on disposition of items. Please do not dispose of merchandise unless directed.

## Please note claims processing can take up to 15-20 business days to complete once all information has been provided. Thank you for your patience while we work to resolve this issue.